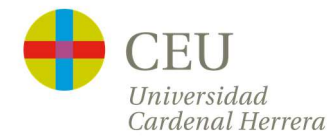

Para acceder la plataforma de solicitud de certificados, podrás hacerlo de la siguiente manera:

1-Accediendo al siguiente enlace: https://www.uchceu.es/servicios/secretaria-general/peticion-certificados

2-Desde tu Intranet en Secretaría Virtual entras a Solicitud del título y accedes al apartado del Certificado Académico Personal

| + (              | CEU   Universidad<br>Cardenal Herrera                                    |                                      |                             |                          | AND R           | Castellano |
|------------------|--------------------------------------------------------------------------|--------------------------------------|-----------------------------|--------------------------|-----------------|------------|
| Utilidades       | Verificación de documentos                                               |                                      |                             |                          |                 |            |
| Estás en: Inicio | Autenticación                                                            |                                      |                             |                          |                 |            |
|                  |                                                                          |                                      |                             |                          |                 |            |
| ¿Cómo            | desea acceder?                                                           |                                      |                             |                          |                 |            |
|                  |                                                                          |                                      |                             |                          |                 |            |
|                  | Usuario Intranet Alumnos                                                 |                                      |                             |                          |                 |            |
|                  |                                                                          |                                      |                             |                          |                 |            |
|                  | Permite acceder a la Ofi                                                 | cina utilizando el Usua              | rio (sin incluir @alumno    | os.uchceu.es) y Cont     | raseña de la    |            |
|                  | intranet de Alumnos                                                      |                                      |                             |                          |                 |            |
|                  | Usuario                                                                  |                                      |                             |                          |                 |            |
|                  | contrabend                                                               |                                      | Acceder                     |                          |                 |            |
|                  |                                                                          |                                      |                             |                          |                 |            |
|                  |                                                                          |                                      |                             |                          |                 |            |
|                  | <ul> <li>Usuario y contraseña qui</li> </ul>                             | e identifica a los miembr            | os de la Oficina Tactica er | n todos los servicios we | eb de la misma. |            |
|                  | Seleccione el método de acceso                                           | con el que desea entrar              | en a la oficina.            |                          |                 |            |
|                  | ¿Has olvidado tu contraseña? <u>R</u><br>Correo de contacto: informatica | ecuperar contraseña<br>ceu@uchceu.es |                             |                          |                 |            |

Si pulsas sobre "**Usuario Intranet Alumnos**" te solicitarán tu usuario de intranet y tu contraseña (\*).

Una vez hayas accedido, debes comprobar tus datos. Ten en cuenta que el correo electrónico que aparece será donde recibas el archivo PDF con tu certificado. Si quieres, puedes cambiarlo por otro.

\*Si no la recuerdas, tendrás la opción de "recuperar contraseña", y se te enviará un enlace al correo personal, que debe coincidir con el que figura en nuestro registro.

\*También puedes pasar por Secretaría General con tu DNI y te facilitaremos tu usuario y contraseña de acceso.

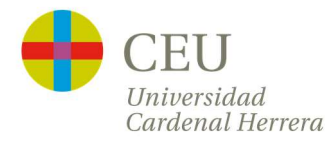

|                   | EU        | Cardenal Herrer           | 2                 |                   | 16              | 1         | 2/0     | ANIO        | тасти       |
|-------------------|-----------|---------------------------|-------------------|-------------------|-----------------|-----------|---------|-------------|-------------|
| lidades           | Verific   | ación de documei          | ntos Envío        | s realizados      | Notificaciones  | Ficheros  | Recibos | Portafirmas | Anotacione  |
| en: <u>Inicio</u> | Trámites  | Certificado Acadé         | emico Personal    |                   |                 |           |         | U U         |             |
|                   |           |                           | C                 | Certificado Acad  | démico Personal |           |         |             |             |
| Datos Per         | sonales   | Datos Certificado         | Documentación     | Observaciones     | LOPD            | Finalizar |         |             |             |
| 4                 |           |                           |                   |                   |                 |           |         |             |             |
| Datos C           | ertificad | 0                         |                   |                   |                 |           |         |             |             |
| Titulación*       |           | [                         | Architecture (Gr. | ado en Arquitectu | ra) •           |           |         |             |             |
| Campus*           |           | Î                         | Centro Valencia   |                   |                 |           |         |             |             |
| Importe*          |           | [                         | 28.0000           |                   |                 |           |         |             |             |
| * Campos obli     | gatorios  |                           |                   |                   |                 |           |         |             |             |
| < Anter           | ior       |                           |                   |                   |                 |           |         |             | Siguiente > |
|                   |           |                           |                   |                   |                 |           |         |             |             |
| Copia te          | mporal    | Muestra u oculta el bloqu | e) •              |                   |                 |           |         |             |             |
|                   |           |                           |                   |                   |                 |           |         |             |             |
|                   |           |                           |                   |                   |                 |           |         |             |             |

Al acceder verás en la pestaña tus "Datos Personales", para que compruebes que son correctos.

Deberás pulsar el botón "Siguiente" para pasar a la siguiente pantalla de "Datos Certificado"

Debes seleccionar la **titulación** para la que solicitas el Certificado Académico Personal.

Deberás pulsar el botón "Siguiente" para pasar a la siguiente pantalla de "Documentación"

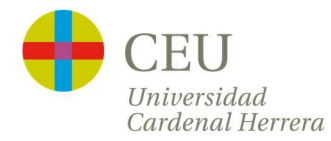

| lades Verificación de do          | cumentos    | Envios realizados      | Notificaciones | Ficheros       | Recibos  | Portafirmas | Anotacione |
|-----------------------------------|-------------|------------------------|----------------|----------------|----------|-------------|------------|
|                                   | Acquenticor | <u>eraonar</u>         |                |                |          | U           | Usuario    |
|                                   |             | Certificado            | Académico Pers | onal           |          |             |            |
| Datos Personales Datos Cer        | tificado Do | cumentación Observad   | ciones LOPD    | Fina           | lizar    |             |            |
| •                                 |             |                        |                |                |          |             |            |
| Documentación                     |             |                        |                |                |          |             |            |
| Documentación adicional           | S           | eleccionar archivo Nos | se eli archivo | Repositorio    |          |             |            |
|                                   |             |                        |                | inc positorion | <u>.</u> |             |            |
| Campos obligatorios<br>< Anterior |             |                        |                |                |          |             | Siguiente  |
|                                   |             |                        |                |                |          |             |            |

En la pantalla de Documentación si eres alumno extranjero, y tu documento de identidad (pasaporte o carta de identidad) ha cambiado, deberás subir el nuevo documento de identidad, en un archivo en formato PDF.

Deberás pulsar el botón "Siguiente" para pasar a la siguiente pantalla de "Observaciones"

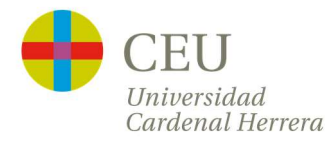

|                             | ación de documente    | os Envíos rea          | lizados Notif     | licaciones        | Ficheros      | Recibos | Portafirmas | Anotacione  |
|-----------------------------|-----------------------|------------------------|-------------------|-------------------|---------------|---------|-------------|-------------|
| n: <u>Inicio   Trámites</u> | Solicitud Certificado | Académico Person       | al                |                   |               |         | U<br>U      |             |
|                             |                       | Cert                   | tificado Académ   | ico Personal      |               |         |             |             |
| Datos Personales            | Datos Certificado     | Documentación          | Observaciones     | LOPD              | Fina          | lizar   |             |             |
| 1                           |                       |                        |                   | ,                 |               |         |             |             |
| •<br>)bservaciones          |                       |                        |                   |                   |               |         |             |             |
|                             |                       |                        |                   |                   |               |         |             |             |
| beenvaciones                | Inc                   | lique la información   | que desea comunio | car a los Gestore | s del Procedi | miento  |             | _           |
|                             |                       |                        |                   |                   |               |         |             |             |
|                             |                       |                        |                   |                   |               |         |             |             |
|                             |                       |                        |                   |                   |               |         |             |             |
|                             |                       |                        |                   |                   |               |         |             |             |
|                             |                       | ongitud maxima restant | e: 500            |                   |               |         |             |             |
| ampos obligatorios          |                       |                        |                   |                   |               |         | C           |             |
|                             |                       |                        |                   |                   |               |         |             | Siguiente > |
| < Anterior                  |                       |                        |                   |                   |               |         |             |             |
| < Anterior                  |                       |                        |                   |                   |               |         |             |             |

Los certificados académicos se emiten en formato digital (incluyen firma electrónica y código de verificación).

Si necesitas el certificado en papel impreso, conviene que nos lo indiques en el apartado de "Observaciones".

A continuación, deberás pulsar el botón "Siguiente" para pasar a la pantalla de "Finalizar"

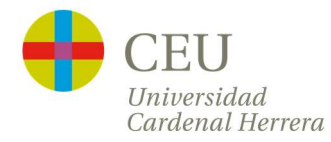

| <b>-</b>              | CEU          | Universidad<br>Cardenal Herrera |               |                | -               |           |         | ONY         | П           |
|-----------------------|--------------|---------------------------------|---------------|----------------|-----------------|-----------|---------|-------------|-------------|
| Jtilidades            | Verifica     | ación de documen                | ntos Envíos   | realizados     | Notificaciones  | Ficheros  | Recibos | Portafirmas | Anotaciones |
| tás en: <u>Inicio</u> | Trámites     | Certificado Acadé               | mico Personal |                |                 |           |         | U C         |             |
|                       |              |                                 | Ce            | ertificado Aca | adémico Persona | d         |         |             |             |
| Datos Per             | sonales      | Datos Certificado               | Documentación | Observacione   | es LOPD         | Finalizar |         |             |             |
| •                     |              |                                 |               |                |                 |           |         |             |             |
|                       |              |                                 |               |                |                 |           |         |             |             |
| ¿Acepta r             | otificacione | es telemáticas? *               | Si 🖲 No 🤇     | 0              |                 |           |         |             |             |
| E-mail: *             |              |                                 | 5             |                |                 |           |         |             |             |
|                       |              |                                 |               |                |                 |           |         |             |             |
|                       |              |                                 |               |                | Envier          |           |         |             |             |
| < Ante                | rior         |                                 |               |                |                 |           |         |             |             |
| Conist                | moorel       |                                 |               |                |                 |           |         |             |             |
| Copia te              | mporal (     | Muestra u oculta el bloque      | e) *          |                |                 |           |         |             |             |
|                       |              |                                 |               |                |                 |           |         |             |             |
|                       |              |                                 |               |                |                 |           |         |             |             |

En la pantalla de "Finalizar" se te pregunta si aceptas notificaciones telemáticas. Debes seleccionar **Sí**, para poder recibir el archivo PDF con tu certificado académico. Por defecto aparecerá la misma dirección de correo electrónico que habías puesto al inicio, pero puedes modificarla.

Deberás pulsar el botón de "Enviar" para procesar su solicitud. Aparecerá otra pantalla para realizar el pago.

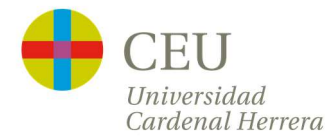

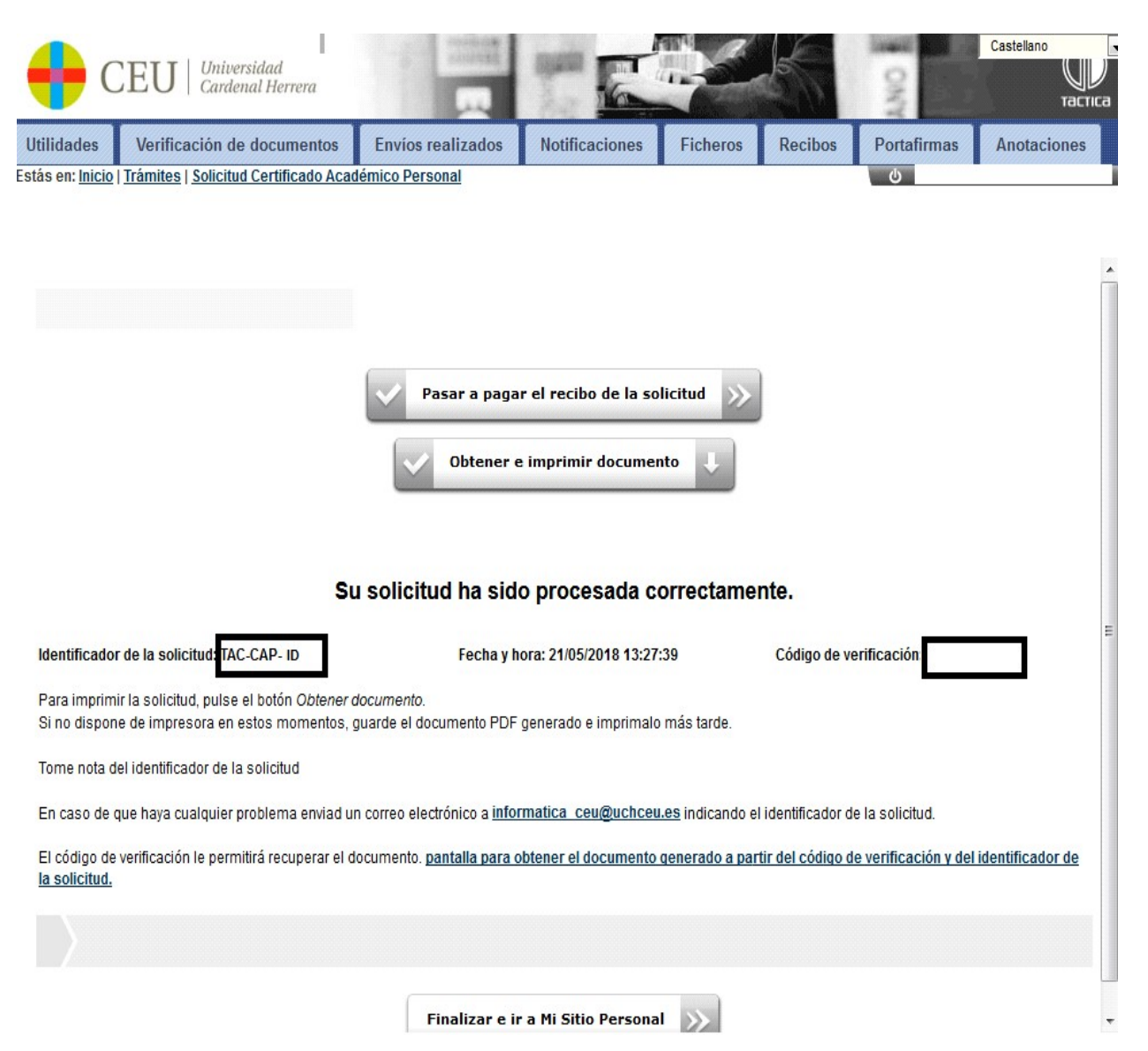

Para imprimir el resguardo de tu solicitud pulsa el botón "**Obtener e imprimir documento**"

Deberás pulsar el botón de "**Pasar a pagar el recibo de tu solicitud**" para realizar el pago por TPV. Solo tienes que seguir las indicaciones para realizar el abono mediante tarjeta.

Podrás ver el estado de tu solicitud desde la plataforma. En el **plazo de 5 días** hábiles recibirás tu certificado en formato digital. Las peticiones hechas en días festivos se atenderán el primer día hábil. Recuerda que puedes guardar ese documento e imprimirlo las veces que quieras.

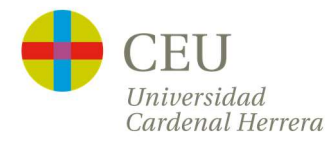

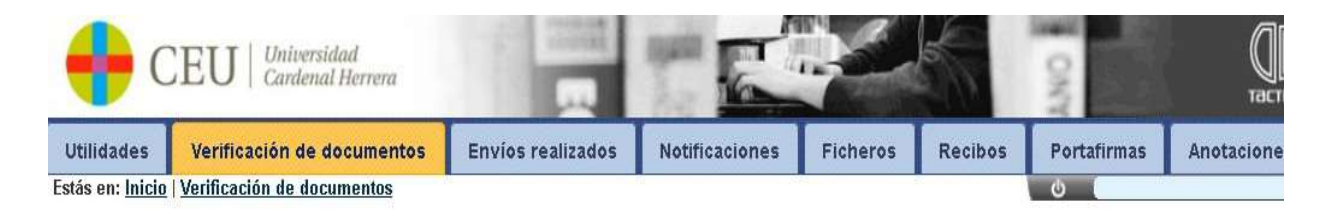

| En todo caso, la plataforma guarda una   |
|------------------------------------------|
| copia donde puedes descargarla sin coste |
| adicional en la pestaña de "Verificación |
| de Documentos" usando el Identificador   |
| (TAC-CAP-ID) y Código de verificación    |
| (combinación de números y letras) de tu  |
| certificado digital.                     |

Introduce en el siguiente campo el código de verificación electrónica que se encuentra en la parte inferior del documento obtenido al cumplimentar la solicitud. Si el código de verificación es correcto se obtendrá el mismo documento electrónico.

Obtener documento mediante código de verificación

| Introduce el identificador del documento:          |        |
|----------------------------------------------------|--------|
| Introduce el código de verificación del documento: | Buscar |